# RICOH Manual de instrucciones del visualizador de archivos MP VM-1 (Para usuarios de Macintosh)

Cuando haga una fotografía con una cámara que incorpore M-Cont +, Veloc. Cont. o Multiobjet. AF, la imagen se graba como un solo archivo MP.

Con el visualizador de archivos MP VM-1 puede reproducir archivos MP en su Macintosh y exportar fotografías. Esta guía describe los procedimientos que debe seguir para realizar estas operaciones, así como para instalar y desinstalar el software VM-1.

## Requisitos del sistema para usar VM-1

Para poder usar VM-1 son necesarios los siguientes requisitos. Compruebe si el ordenador cumple los requisitos o consulte el manual correspondiente.

| Sistemas operativos compatibles     | Mac OS X 10.4 a 10.5.5                                       |
|-------------------------------------|--------------------------------------------------------------|
| Ordenador Macintosh                 | Apple Inc. Macintosh Series                                  |
| Memoria interna                     | Mac OS X 10.4 a 256 MB o más<br>Mac OS X 10.5 a 512 MB o más |
| Memoria disponible en el disco duro | 5 MB o más                                                   |

#### Note

VM-1 está disponible en japonés, inglés, francés y chino simplificado.

## Instalación de VM-1

- **1.** Descargue [VM-1XX.dmg] del sitio web de Ricoh.
- 2. Haga doble clic en el archivo cuando termine la descarga.
- **3.** Haga doble clic sobre el icono [VM-1 Installer.pkg].
  - Aparecerá la ventana [Instalar VM-1].
- **4.** Haga clic en [Continuar].
  - Aparecerá una ventana para seleccionar la ubicación de los archivos instalados.
- 5. Seleccione el disco donde vaya a realizar la instalación y haga clic en [Continuar].
- 6. Haga clic en [Instalar].
  - Para cambiar el lugar de la instalación, haga clic en [Cambiar ubicación de instalación...].
  - Para actualizar VM-1 haga clic en [Actualizar].
  - Aparecerá una ventana en la que introducir su nombre y su contraseña.

### 7. Introduzca su nombre y su contraseña y haga clic en [OK].

• Aparecerá un mensaje para informarle de que la instalación se ha completado.

## 8. Haga clic en [Cerrar].

### Nota

"XX" en [VM-1XX.dmg] se refiere a la versión de VM-1.

## Eliminación (desinstalación) de VM-1

### Precaución

- Si hay otros programas activos o si quedan datos sin grabar, cierre los programas y guarde los datos antes de proceder con la desinstalación de VM-1.
- Si se produce un error durante el proceso de desinstalación, actualice su Mac OS a la última versión.
- 1. Abra la carpeta [Aplicaciones].
- 2. Abra la carpeta [Utilidades].
- **3.** Abra la carpeta [VM-1 Utility].
- 4. Haga doble clic sobre el icono [VM-1 Uninstaller].
  - Aparece la ventana de confirmación de desinstalación.
- 5. Haga clic en [OK].
  - Aparecerá una ventana en la que introducir su nombre y su contraseña.

#### 6. Introduzca su nombre y su contraseña y haga clic en [OK].

- Aparecerá un mensaje para informarle de que la desinstalación se ha completado.
- 7. Haga clic en [OK].

## Reproducción de archivos MP en su ordenador

Cuando haga una fotografía con una cámara que incorpore M-Cont +, Veloc. Cont. o Multiobjet. AF, la imagen se graba como un solo archivo MP. Utilice VM-1 para reproducir archivos MP en su ordenador.

- **1.** Descargue un archivo MP en su Macintosh.
  - Consulte la pág. 210 de la Guía del usuario de la cámara para obtener instrucciones sobre la descarga de imágenes.
- 2. Abra la carpeta [Aplicaciones].
- **3.** Haga doble clic sobre el icono [VM-1].
  - Aparecerá la ventana [VM-1].
- 4. En el menú [File], haga clic en [Open], o en la ventana [VM-1] haga clic en [Select]. Seleccione el archivo MP que desee reproducir y, a continuación, haga clic en [Open].
  - Se reproducirán los fotogramas del archivo MP seleccionado.
  - El nombre y el número de fotograma del archivo MP aparecen en la ventana [VM-1]. Se muestran los números de fotograma hasta el 999.
- 5. Seleccione el fotograma que desee reproducir introduciendo el número de fotograma o haciendo clic sobre [<<] o [>>].

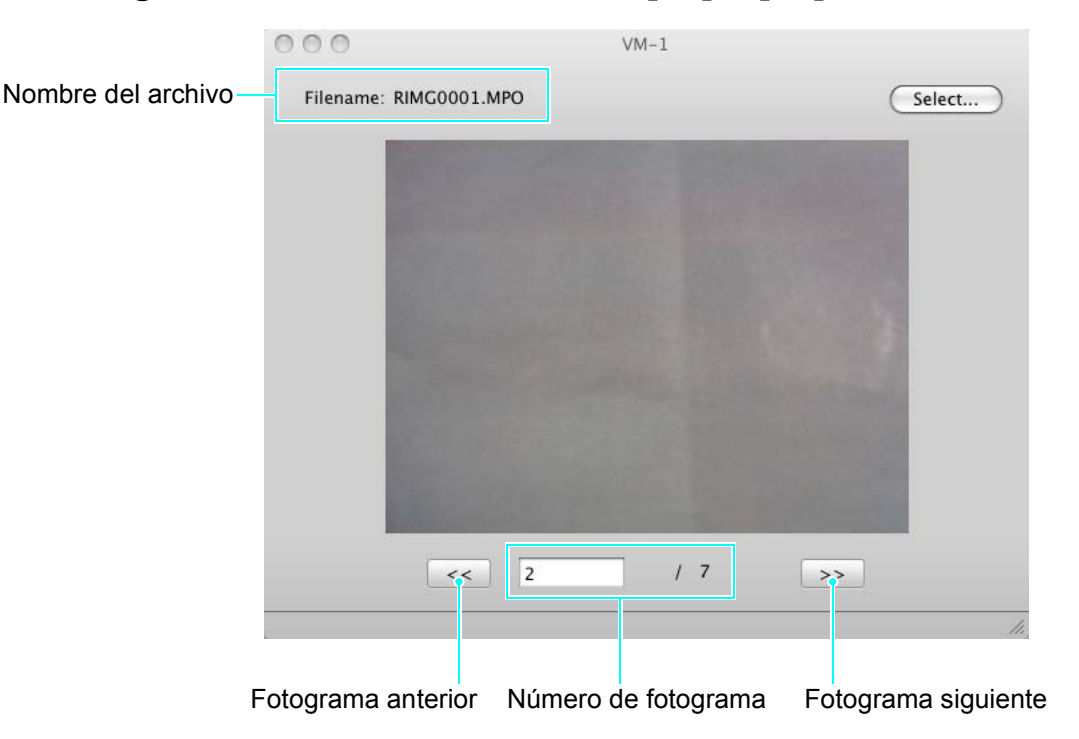

#### Nota

- Además del procedimiento descrito, también puede iniciar VM-1 de forma automática y reproducir archivos MP haciendo doble clic sobre el archivo MP que desee reproducir o arrastrando el archivo MP hasta el icono [VM-1].
- Las fotografías también pueden visualizarse en la ventana [VM-1]. [<<] y [>>] no se pueden usar durante la visualización de fotografías.
- No se pueden reproducir películas.

## Exportación de fotografías desde archivos MP

Se pueden extraer fotogramas específicos de un archivo MP tomado usando M-Cont +, Veloc. Cont o Multiobjet. AF y guardar cada fotograma como una fotografía individual. Puede exportar todos los fotogramas del archivo MP a la vez o seleccionarlos y exportarlos de uno en uno.

#### Not

- Las imágenes se guardan en los mismos tamaños utilizados durante la toma.
- Cuando se guarda una fotografía, se le asignará un nombre de archivo formado por el nombre del archivo MP y un número de fotograma de tres cifras.
- Los archivos originales serán conservados después de la extracción.
- **1.** Descargue un archivo MP en su Macintosh.
  - Consulte la pág. 210 de la Guía del usuario de la cámara para obtener instrucciones sobre la descarga de imágenes.
- 2. Abra la carpeta [Aplicaciones].
- **3.** Haga doble clic sobre el icono [VM-1].
  - Aparecerá la ventana [VM-1].
- **4.** Seleccione [Tools] y luego [Save Settings].
  - Aparecerá la ventana [Save Settings].
- 5. Haga clic en [Select], seleccione la ubicación donde desee guardar la fotografía exportada y luego haga clic en [Open].
- 6. Haga clic en [OK].

#### Selección de [All Frames]

- 7. En el menú [File], haga clic en [Open], o en la ventana [VM-1], haga clic en [Select], seleccione el archivo MP que desee exportar y haga clic en [Open].
- 8. En la barra [Tools] seleccione [Divide Multi-Picture File] y luego [All Frames].
  - Todos los fotogramas del archivo MP se guardarán como fotografías independientes.

#### Selección de [One Frame]

- En el menú [File], haga clic en [Open], o en la ventana [VM-1], haga clic en [Select], seleccione el archivo MP que desee exportar y haga clic en [Open].
- 8. Haga clic en [<<] o [>>] y seleccione el fotograma que desee exportar.
- 9. En la barra [Tools] seleccione [Divide Multi-Picture File] y luego [One Frame].
  - El fotograma seleccionado se guarda como fotografía.